# **Check-Out Hotel**

#### Immediate payment on the day of arrival

A guest would like to pay their bill on the day of arrival. The items entered in the booking screen are now booked manually:

| #MVA7/    | A3AI | Moser, Da | aniel              |                 |          |          |                      |   |                      |                            |           | - □ >            |
|-----------|------|-----------|--------------------|-----------------|----------|----------|----------------------|---|----------------------|----------------------------|-----------|------------------|
| Referenz: | #MV  | A7A3AI    |                    | ≡ …             | Zimmer   |          | CR                   | M | Details              | Buchunger                  | 1         | ✓ <u>О</u> К F12 |
| Anreise:  | Mi   | 06.10.21  | moda Moser, Daniel | $\equiv \cdots$ | Zimmer:  | E        | 01                   |   | 🔶 Prev - F3 -        | → Next F4                  |           | E Sichern Ett    |
| Abreise:  | Do   | 07.10.21  |                    | ^               | Anreise: | Mi       | 06.10.2              | 1 | individuelle An-/Ab  | oreisen einzelner Gäste de | s Zi.     |                  |
| Nächte:   |      | 1         |                    |                 | Abreise: | Do       | 07.10.2              | 1 | Kategorie gebucht:   | DS Doppelzimmer            |           | Storeo           |
|           |      |           |                    | >               | Nächte:  |          | 1                    |   | Kategorie Zimmer:    | DS Doppelzimmer            |           | 20110            |
| Zimmer:   | _    | 1 +       |                    |                 | Mi C     | 06.10.21 | <ul> <li></li> </ul> |   |                      |                            |           |                  |
| Personen: | 1    | 1         | Ratecode: RACK     |                 |          |          |                      | 1 | moda Moser, Daniel   |                            | ≡ …       | E Drucken F8     |
| Destat    | igt  |           | Quelle (Source)    |                 |          |          |                      |   | Moser                | Daniel                     | i Info F6 | Check in         |
|           | F    |           | 1 Moser Daniel 061 | 0.21 07 10 21   |          |          |                      |   | → 112.00: Übernachtu | ung EZ                     | F7        | → Verbuchen      |
| 1. 00     |      |           |                    | 0.21 07.10.21   |          |          |                      | 2 |                      |                            | ≡ …       | Check out        |
|           |      |           |                    |                 |          |          |                      |   |                      |                            | i Info F6 | Im Check out     |
|           |      |           |                    |                 |          |          |                      |   | Artikel              |                            | F7        | S Abrechnen      |
|           |      |           |                    |                 |          |          |                      | 3 |                      |                            | ≡ …       | 置 Kasse          |
|           |      |           |                    |                 |          |          |                      |   |                      |                            | i Info F6 |                  |
|           |      |           |                    |                 |          |          |                      |   | Artikel              |                            | F7        |                  |
|           |      |           |                    |                 |          |          |                      | 4 |                      |                            | ≡ …       |                  |
|           |      |           |                    |                 |          |          |                      |   |                      |                            | i Info F6 |                  |
|           |      |           |                    |                 |          |          |                      |   | Artikel              |                            | F7        |                  |
|           |      |           |                    |                 |          |          |                      |   |                      |                            |           |                  |
|           |      |           |                    |                 |          |          |                      |   |                      |                            |           | X Abbruch        |

PC CADDIE:

| Buchung eingeben           |                               | ×                   |
|----------------------------|-------------------------------|---------------------|
| Geben Sie ein, was bezahlt | werden soll:<br>Spezial-Preis | <b>√</b> <u>о</u> к |
| ez 0000 Übernachtung EZ    | ≡…                            | X Abbruch           |
|                            | ≡…                            |                     |
|                            | ≡ •••                         |                     |
|                            | ≡ •••                         |                     |
|                            | ≡…                            |                     |
|                            | ≡…                            |                     |
|                            | ≡…                            |                     |
|                            | ≡                             |                     |
|                            | (Leer=normal)                 |                     |

With **OK** and then select the appropriate payment method. The invoice is printed at the same time.

| Bezahlen                                          |                 | ×                   |
|---------------------------------------------------|-----------------|---------------------|
| Geben Sie die Bezahlung ein:                      |                 | <b>√</b> <u>о</u> к |
| Kunde moda Moser, Daniel                          | $\equiv \cdots$ | <u>R</u> abatt F7   |
| Total:                                            | 112,00          | X Abbruch           |
|                                                   | Betrag          |                     |
| Barkasse                                          | 112,00          |                     |
| 💕 Visa Karte                                      |                 |                     |
| 📑 EC Karte                                        |                 |                     |
| F Hotel-Transfer-Zahlung                          |                 |                     |
|                                                   | Offen: 0,00     |                     |
| ▶ <u>Q</u> uittungsdruck F5 Normalerweise keine Q | uittung 💌       |                     |
|                                                   |                 |                     |
| Auf <u>Rechnung ins Konto buchen</u>              | F11             |                     |
| In der Kasse weiterkassieren                      | F12             |                     |
| Auf anderen Kunden übertragen                     | 分 F12           |                     |
|                                                   |                 |                     |

With **OK** the payment is finalised.

During the automatic night run, PC CADDIE recognises that the items have already been booked.

#### **Departure / Payment / Check out**

The guest wants to pay on the day of departure. They click again in their booking and then on the button *Check out* 

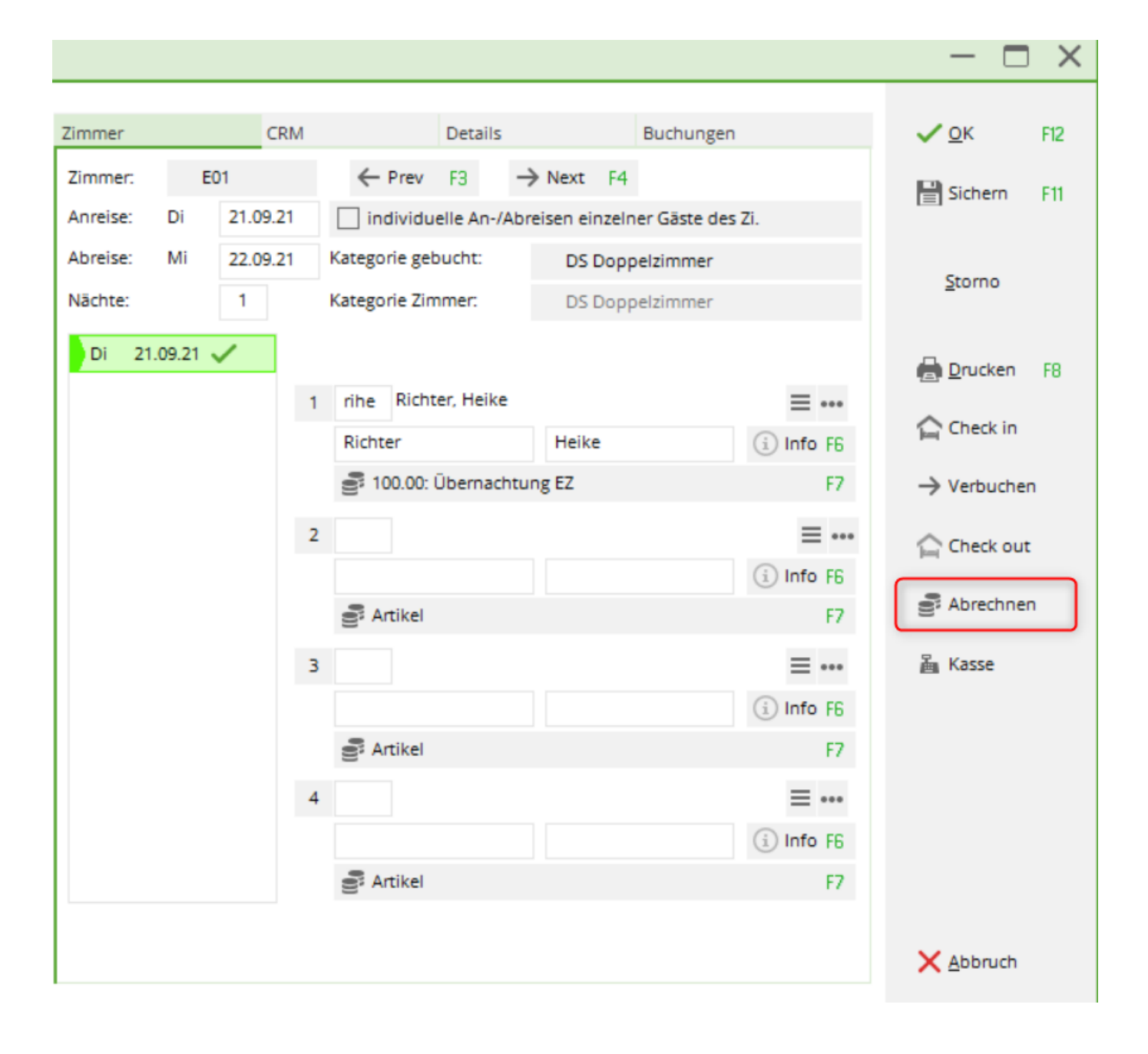

| Wählen Sie die Buchungen          |                                  | - 🗆 ×            |
|-----------------------------------|----------------------------------|------------------|
| Rechnung auf: rihe Richter, Heike | ≡ ••• ♦ Vorschläge               | F9 🗸 <u>о</u> к  |
| ✓ 06.10.21 17:31 Logis            | Richter, Heike 219,00            | 3 🖶 Abrechnun F8 |
|                                   |                                  | 4                |
|                                   |                                  | 5 🕼 OP-Beleg     |
|                                   |                                  | 6 🔓 Kasse        |
| I5.09.21 R0010 Übernachtung DZ    | 184.00                           | 🔄 Wiederholen    |
| ✓ 15.09.21 R0010 3-Gang Menü      | 35.00                            |                  |
|                                   |                                  |                  |
| ✓ Umbuchungen vornehmen F11       | Gesamtsumme: 219,00              |                  |
| Eamilien zusammenfassen           | Datum bis: 20.10.2021            |                  |
| 📑 Konto anzeigen                  | F3 💣 Verrechnungs-Konto anzeigen | F4               |
| G Belege neu laden                | F5 Aktivierung umschalten        | F6 <u>E</u> nde  |

- 1. Is the correct invoice displayed?
- 2. Are the components of the invoice correct?
- 3. Printing an interim invoice
- 4. Posting the payment
- 5. Printing an OP (open item) document
- 6. This takes you directly to the cash register

| Bezahlen                                 |                      | ×                   |
|------------------------------------------|----------------------|---------------------|
| Geben Sie die Bezahlung ein:             |                      | <b>√</b> <u>о</u> к |
| Kunde rihe Richter, Heike                | ≡…                   | Abbruch             |
| Total:                                   | 219,00               |                     |
|                                          | Betrag               |                     |
| Barkasse                                 | 219,00               |                     |
| 💕 Visa Karte                             |                      |                     |
| EC Karte                                 |                      |                     |
| Hotel-Transfer-Zahlung                   |                      |                     |
|                                          | Offen: 0,00          |                     |
| Quittungsdruck F5 Normalerweise keine Qu | vittung 👻            |                     |
|                                          |                      |                     |
| Auf <u>Rechnung ins Konto buchen</u>     | F11                  |                     |
| Zwischenabrechnung drucken               | F12                  |                     |
| Auf anderen Kunden übertragen            | € <mark>-</mark> F12 |                     |
|                                          |                      |                     |

With **OK** the payment is completed and the invoice is printed at the same time. We will be happy to help you install the invoice layout.

Finally, the guest is checked out so that the room can be occupied again. In the booking mask via the button *Check out* and *OK, check out*.

| Gast Auschecken      |                                             |       |
|----------------------|---------------------------------------------|-------|
| Sollen<br>au         | die markierten Zimmer<br>usgecheckt werden? |       |
| Gast: rihe<br>Zimmer | Richter, Heike<br>Abreise                   | ≡ ••• |
| E01                  | 24.11. 12:00                                |       |
| A Person abrechr     | nen                                         | F12   |
| V OK, auschecker     | n                                           | € F12 |
| X Nein, Abbruch      |                                             |       |

## **Check out: Payment for multiple rooms**

On the day of departure, the guests want to pay; in this example, one person is paying for several other guests. You click again on the booking of the first guest whose bill is being paid by someone else and then on the button **Settle** 

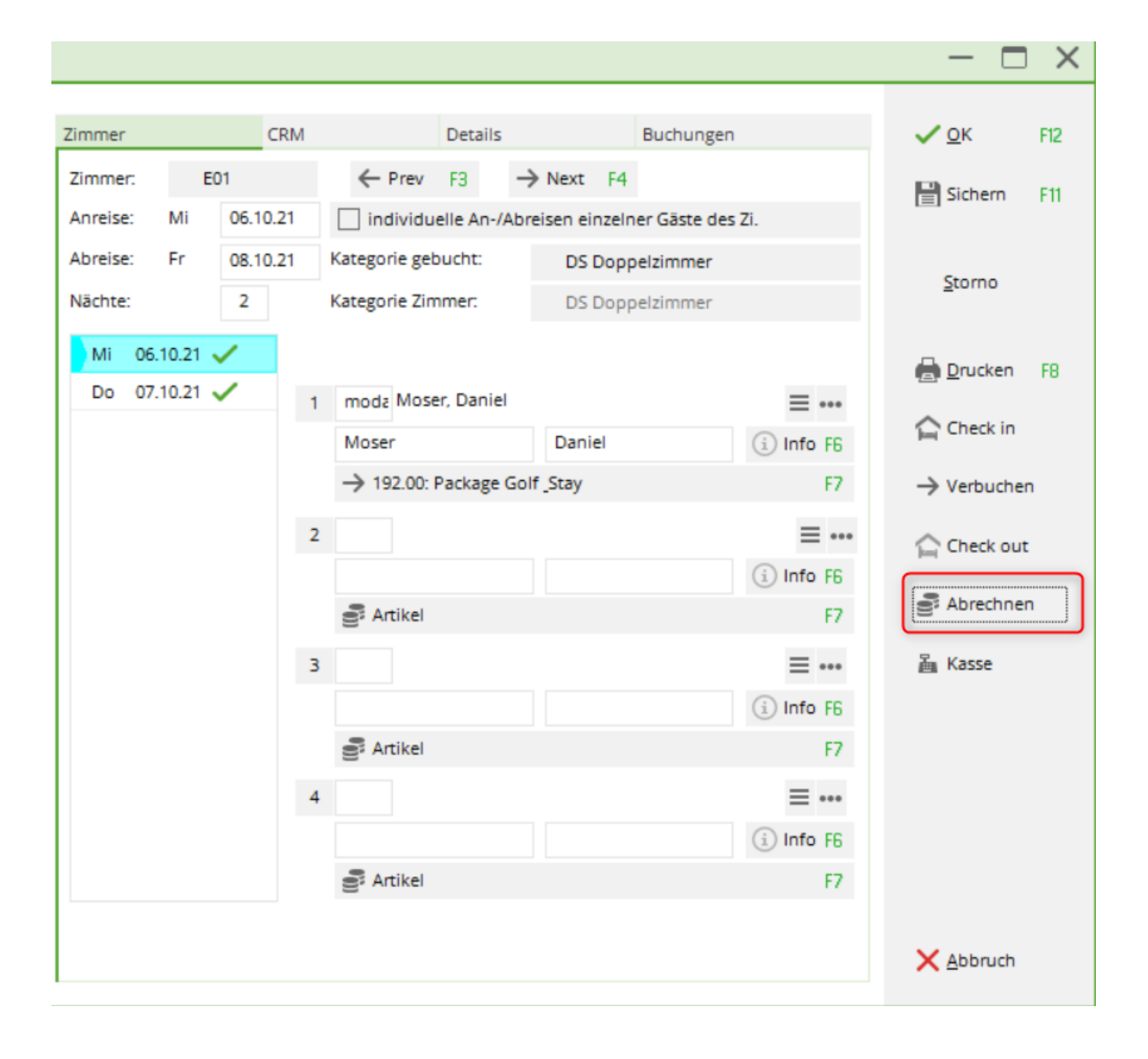

| Wählen Sie die Buchungen          |          |            |                |            |    | – 🗆 ×               |
|-----------------------------------|----------|------------|----------------|------------|----|---------------------|
| Rechnung auf: nodz Moser, Da      | aniel    | ≡…         | Vorschläge     |            | F9 | <b>√</b> <u>о</u> к |
| 🗹 06.10.21 17:22 Logis            |          | Moser      | , Daniel       | 112,00     |    | Abrochavia 50       |
| 🗹 06.10.21 17:23 Logis            |          | Moser      | , Daniel       | 112,00     |    | Abrechnun F8        |
| ✓ 06.10.21 17:25 Logis            |          | Moser      | , Daniel       | 192,00     |    | 攝 Bezahlen 🛛 F12    |
| 🗹 06.10.21 17:30 Logis            |          | Moser      | , Daniel       | 192,00     |    |                     |
|                                   |          |            |                |            |    | VE OP-Beleg         |
|                                   |          |            |                |            |    | 逼 Kasse             |
|                                   |          |            |                |            |    | (1) Wiederholen     |
| 06.10.21 R0010 Ubernaci           | htung EZ |            |                | 112.00     |    |                     |
|                                   |          |            |                |            |    |                     |
| 🗹 Umbuchungen vornehmen           | F11      | Gesamtsumn | ne:            | 608,00     |    |                     |
| ☑ <u>F</u> amilien zusammenfassen |          | Datum bis: | 2              | 20.10.2021 |    |                     |
| 💕 Konto anzeigen                  | F3       | Verrechr   | ungs-Konto ar  | nzeigen    | F4 |                     |
| C Belege neu laden                | F5       | Aktivier   | ing umschalten | ı          | F6 | ➡ <u>E</u> nde      |

Please change the person or company who would like to accept the invoice and confirm with OK.

| Wählen Sie die | Buchungen    |               |        | - 🗆 ×                     |
|----------------|--------------|---------------|--------|---------------------------|
| Rechnung auf:  | PC CADDIE AG |               | F9     | <b>√</b> <u>о</u> к       |
| 06.10.21       | 17:22 Logis  | Moser, Daniel | 112,00 | Abrechouro 59             |
| 06.10.21       | 17:23 Logis  | Moser, Daniel | 112,00 | Abrechhon Po              |
| 06.10.21       | 17:25 Logis  | Moser, Daniel | 192,00 | 🚡 Bezahlen F12            |
| ✓ 06.10.21     | 17:30 Logis  | Moser, Daniel | 192,00 |                           |
|                |              |               |        | viji OP-веleg<br>≧а Kasse |
|                |              |               |        | <u>الله</u> Kasse         |

### **Check out: Payment from the company**

On the day of departure, the guest would like to find the company address on the invoice. The hotel booking can be entered immediately with the company as a reference:

| 🔓 #N6L7ZUAK PC CAI                   | DIEAG                                                                        |          |                      |          |                                                |                             |             | $-\Box \times$          |
|--------------------------------------|------------------------------------------------------------------------------|----------|----------------------|----------|------------------------------------------------|-----------------------------|-------------|-------------------------|
| Referenz: #N6L7ZUAK                  | PCC PC CADDIE AG                                                             | •••• Zir | mmer                 | CRM      | Details                                        | Buchungen                   |             | <b>√</b> <u>0</u> K F12 |
| Abreise: Do 07.10.2                  | 1                                                                            | ^ Ai     | nreise: Mi           | 06.10.21 | individuelle An-/Ab                            | preisen einzelner Gäste des | Zi.         | 🖹 Sichern F11           |
| Zimmer 1                             |                                                                              | × N      | öreise: Do<br>ächte: | 1        | Kategorie Zimmer:                              | DS Doppelzimmer             |             | <u>S</u> torno          |
| Personen: 2                          | Ratecode: RACK                                                               |          | Mi 06.10.2           | 21 🗸     | some Schmedding Be                             | anedikt                     | =           | 🖶 Drucken F8            |
| bestätigt     individuelle An-/Abrei | <ul> <li>Quelle (Source)</li> <li>en einzelner Zimmer der Buchung</li> </ul> |          |                      |          | Schmedding                                     | Benedikt                    | i Info F6   | Check in                |
| 1. DS E02                            | 2 Schmedding, Benec 06.10.21 07.10                                           | .21      |                      | 3        | → 184.00: Übernachtu<br>2 biir Birekoven, Iris | ung DZ                      | F7<br>= ••• | → Verbuchen             |
|                                      |                                                                              |          |                      |          | Birekoven                                      | Iris                        | i Info F6   | Abrechnen               |
|                                      |                                                                              |          |                      | 3        | B. Aluxei                                      |                             | =           | ے<br>Kasse              |

When checking out, click on the button *Check out* 

| Wählen Sie di         | e Buchungen    |                |             |                    |        |    | - 🗆 X               |
|-----------------------|----------------|----------------|-------------|--------------------|--------|----|---------------------|
| Rechnung auf:         | smbe Schmedo   | ling, Benedikt | ≡…          | Vorschläge         |        | F9 | <b>√</b> <u>о</u> к |
| 06.10.21              | 17:48 Logis    |                | Schm        | edding, Benedik    | 184,00 |    | Abrechnun F8        |
|                       |                |                |             |                    |        |    |                     |
|                       |                |                |             |                    |        |    | 🚡 Bezahlen 🛛 F12    |
|                       |                |                |             |                    |        |    | JP-Beleg            |
|                       |                |                |             |                    |        |    | រلَّھ Kasse         |
|                       |                |                |             |                    |        |    | 🔄 Wiederholen       |
| 06.10.21              | R0020 Übernad  | thung DZ       |             |                    | 184.00 |    |                     |
| Umbuchur              | ngen vornehmen | F11            | Gesamtsum   | me:                | 184,00 |    |                     |
| ✓ <u>F</u> amilien zu | usammenfassen  |                | Datum bis:  | 20.1               | 0.2021 |    |                     |
| 🔮 Konto anz           | eigen          | Fa             | B S Verrech | inungs-Konto anzei | igen   | F4 |                     |
| G Belege neu          | u laden        | FS             | 5 Aktivie   | rung umschalten    |        | F6 | ➡ <u>E</u> nde      |

With the help of the button *suggestions* button to select the relevant company:

| Wählen Sie auf wenn die Rechnung lauten soll            |                           |
|---------------------------------------------------------|---------------------------|
| Schmedding, Benedikt<br>Birekoven, Iris<br>PC CADDIE AG | ✓ <u>O</u> K<br>★ Abbruch |